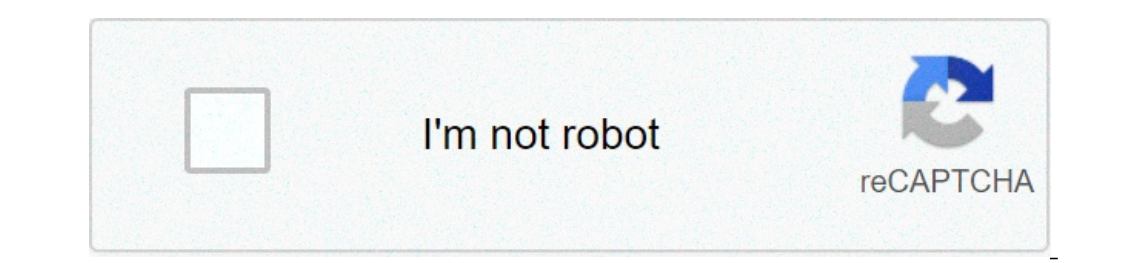

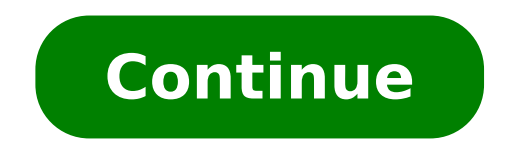

## How to hard reset iphone 6s with buttons

For many iPhone aficionados, number six is the charm. First introduced back in late 2014, the iPhone 6 is a strong machine that's built to last. As we approach 2018, the iPhone 6 is a strong machine that's built to last. As we approach 2018, the iPhone 6 is a strong machine that's built to last. do wonders for your phone. Stay tuned for a detailed explanation on how to reboot iPhone 6. Other times you will need to enter iPhone 6 DFU mode. This will also be explained below. Use coupon code "TAKE10" to get 10% OFF! Made in 2014: Why is the iPhone 6 Still So Popular? The iPhone 6 and 6 Plus marked a shift in Apple's perception of the modern handset. Back in 2014, other mobile phone makers were already successfully marketing larger devices with bigger screens. After leading the smartphone revolution, Apple found itself lagging behind for the first time. Apple finally gave in to the market forces with the iPhone 6 and iPhone 6 Plus, featuring 4.7 and 5.5-inch displays. We, the consumers, were blessed with a great phone that is the foundation of all newer iPhone 6 will keep getting iOS updates well into 2019, though there's no guarantee. How to Reboot iPhone 6 Rebooting a machine actually means powering it off and then on again. With no disrespect to your iPhone 6 (or the 6S for that matter), it has been around for awhile. As a result, your iPhone 6 is running applications that were designed to perform better on newer, faster machines. This is the main reason why older phones tend to freeze up, slow down, heat up or do something unpredictable every now and again. The best way for you to help is to perform an iPhone 6 reboot. If that doesn't help, you may need to enter DFU mode. iPhone 6 and 6 Plus features a power button on the top right-hand side of the device. The Power button was moved down from its previous spot which was on the top. Use coupon code "TAKE10" to get 10% OFF! How to Perform a Simple iPhone 6 Reboot Power off." Go ahead, you can do it - slide the slider to power off. Power on: Press and hold the power button once again. The Apple logo will appear after a few seconds. How to Force Reboot iPhone 6 and 6S are the last generation to feature a physical home button. To force reboot your iPhone 6, press and hold both the power button and the home button for a few seconds, until your screen goes black. Keep holding until your screen comes back on again. Once the Apple logo appears you can let go of the buttons and your phone will restart. How to reboot iPhone 6: When Should You Force It? Both the simple iPhone 6 reboot (i.e. turning your phone off and on again) and the forced iPhone 6 reboot are ideal for situations when your phone is acting up. The forced iPhone 6 reboot is used when your phone is acting up. The forced iPhone 6 reboot is used when your phone 6 reboot is used when your phone is acting up. The forced iPhone 6 reboot is used when your phone is acting up. The forced iPhone 6 reboot is used when your phone 6 reboot is used when your phone 6 reboot is used when your phone 6 reboot is used when your phone 6 reboot is used when your phone 6 reboot is used when your phone 6 reboot is used when your phone 6 reboot is used when your phone 6 reboot is u is unresponsive (so you can't slide to power off) or when your iPhone 6 is frozen. What is The Difference Between an iPhone 6 Reboot, Reset and DFU Mode? A forced reboot is also known as a soft reset, as it does not delete any information off your phone, it simply restarts it. Once your phone turns back on, if it still displays the same problems, or if the phone is unresponsive to the point where you can't perform a forced reboot to begin with, a hard reset, also known as a factory reset, erases all the information from your phone. It's much more dramatic than a simple iPhone 6 reboot and should be used wisely. If resetting to factory settings doesn't help either, you're heading into DFU mode iPhone 6 territory, which is explained below. Out of the Loop: iPhone 6 Reboot Loop Fix What can you do if your iPhone 6 does into a reboot loop? It's not very common but has been reported by some iPhone 6 does into a reboot loop? It's not very common but has been reported by some iPhone 6 does into a reboot loop? It's not very common but has been reported by some iPhone 6 does into a reboot loop? It's not very common but has been reported by some iPhone 6 does into a reboot loop? It's not very common but has been reported by some iPhone 6 does into a reboot loop? iPhone 6 reboot loop fix is to avoid the problem altogether by never attempting to take it apart yourself. If our iPhone suffers a traumatic fall, get a certified Puls technician to do the heavy lifting for you. Another reason for getting stuck in the iPhone 6 reboot loop is turning your iPhone off during a hard (factory) reset or when in DFU mode. Regardless of how you got to this point, let's try to help you get out of the loop. If your iPhone 6 keeps restarting itself over and over again, try to force reboot your iPhone 6. If it still can't get past the Apple logo and starts rebooting again, we recommend going into iPhone 6 DFU mode. DFU mode iPhone 6 Explained DFU stands for Device Firmware Update, but that name is a bit tricky. Yes, DFU can update your firmware to the latest version or even downgrade to an earlier version, but it will also completely clear your phone from all personal data, including current settings, contacts, photos, music - everything will be erased. If you simply want to update to the latest iOS version while keeping all your personal data, what you want to use is iPhone 6 recovery mode. It updates the firmware and then recovers all your files and settings, hence the name "recovery." Don't Take It Personally: When to Use DFU Mode iPhone 6 The problem with your personal data is that it may be the reason your phone is acting up. That's why DFU mode is sometimes the best way to cure your iPhone 6. If recovery mode has failed you, DFU may be the answer. Nothing is preventing your data is backed up. With the iPhone 6, DFU mode is a very powerful tool, since in some cases your personal files and apps may be too advanced for your phone to handle. These personal files may be the reason your phone is stuck in the first place. How to Enter DFU mode iPhone 6 First, you'll need a computer. The entire DFU process happens on iTunes, so you need a working computer with iTunes installed on it. It can be a PC or a Mac. The process of entering DFU mode for iPhone 6 is similar to entering DFU mode with an iPhone 6 into the computer (it doesn't matter if the phone is on or off). Proceed as if you're performing a forced iPhone 6 reboot (hold down the power button and home button simultaneously until the screen turns black). This may take 10 seconds or more. Once the iPhone 6 screen has turned black, release the power button. You'll see an iTunes popup informing you that your iPhone 6 was recognized. If you see the Apple logo - you did something wrong. Start over. If your screen is black - congratulations! You are officially in iPhone 6 DFU mode. How to Leave DFU mMode iPhone 6 To get out of DFU mode on iPhone 6, simply hold down the home button at the same time until the Apple logo appears on your screen. The iPhone 6 is still a very popular smartphone. Puls Has Years of iPhone 6 Repair Experience The iPhone 6 has been around since 2014, and as time goes by this groundbreaking smartphone needs more and more attention and maintenance. Puls technicians have fixed many iPhone 6 or iPhone 6 or iPhone 6 and even after entering DFU mode you still feel it needs special attention, schedule a phone repair session with one of our technicians. Your iPhone 6 will thank you. If iPhone isn't responding, and you can't turn it off and on, try forcing it to restart. Note: The steps to force restart iPhone depend on the model. To learn what model you have, see the Apple Support article Identify your iPhone model. If iPhone doesn't restart after you try these steps, see the Apple Support article If your iPhone isn't working correctly after you restart it, see the iPhone Support website. Press and quickly release the volume up button, press and quickly release the volume down button, then press and hold the side button. When the Apple logo appears, release the volume down button, then press and nold the side button. Press and precedent of the volume down button button button button. and the Sleep/Wake button at the same time. When the Apple logo appears, release both buttons. Press and hold both the Sleep/Wake button at the same time. When the Apple logo appears, release both buttons. Press and hold both the Sleep/Wake button at the same time. always good to get a reminder of the basics. Something all Apple fans need to know is how to reset an iPhone. The steps used to be exactly the same on every device, but things have changed a little with the release of newer models in recent years. If you upgraded from an older iPhone model to the latest iPhone 12 Pro Max but have never needed to reset it, you may be at a loss as to how to begin the process. Don't worry — we're here to explain how to reset your iPhone, when you should restart it, and how to force a restart when your phone is not responding. We also lay out the differences between a restart, a soft reset, and a factory reset. The difference between a soft reset, a force restart, and a factory reset Restarting your iPhone using the software option — a soft reset — will not result in the loss of any data. The same is true of a force restart, which allows you to use the hardware keys to restart your iPhone when the touchscreen isn't responsive or your apps start acting weird. A factory reset is a completely different beast. It essentially reverts your iPhone to the way it was when it first came out of the box: It wipes all content, settings, and personal information from the device. We often recommend factory resetting your iPhone as a last resort if you're having it to a friend, or if the phone has been lost or stolen. It's not necessarily a permanent process, however, since a previous backup can be used to restore everything that was once on your phone. If you need to perform a factory reset, read our guide on how to factory reset an iPhone, which also includes a breakdown of the reset options found in Settings > General > Reset. How to soft reset your iPhone The easiest way to soft reset your iPhone is by turning it off. This method is often called a "soft reset" because, unlike a factory reset, you will not cause anything to get deleted from your phone. You will want to consider doing a soft reset when your phone is running a little slower than it normally does, if an app is refusing to open or work properly, or if you are experiencing another minor problem, but your iPhone is still responsive. Apple changed how to perform a soft reset on the X, 11, and 12 series iPhones, in which a soft reset requires you to hold down two buttons. All you're doing here is turning your phone off. Step 1: Press and hold the Sleep/Wake button on the right side of the phone. Step 3: Once there is nothing on the screen and it goes black, press and hold the Sleep/Wake button again until the Apple logo appears. If you're using an iPhone 8 or earlier, you can shut down your iPhone simply by holding down the Sleep/Wake button until the slider appears. Alternatively, provided you have iOS 11 or later installed, you can go to Settings > General and scroll to the bottom, where you'll find the Shut Down button. When you tap Shut Down, you will see the Slide to Power Off slider. You can then proceed to step 2 above. How to force restart." Once again, no important data will be lost. A force restart is recommended when your iPhone is completely unresponsive. For example, your iPhone screen turns black (despite it being powered on), the screen freezes, or your iPhone 8, iPhone 11, iPhone 8, iPhone 12, iPhone 12, iPhone release the Volume Up button. Step 2: Press and quickly release the Volume Down button. Step 3: Press and hold the Sleep/Wake button until you see the Apple logo appears. For the iPhone 6S or earlier and iPhone SE (2016) Step 1: Press and hold the Sleep/Wake and Home buttons together until the Apple logo or if your phone is unresponsive or failing, you can try entering recovery mode, which should let you update or restore your phone. However, if you can't get past the Apple logo or if your phone just won't respond, this is another option. While this may be your only option to save your phone, this procedure will delete everything you previously had on your phone. Hopefully, you followed our guide on how to backup your iPhone 8, iPhone 8, 11, iPhone SE (2020), and iPhone 12 Step 1: Connect your iPhone to your computer and open iTunes. If you're on a Mac with MacOS Catalina or later, open a Finder window. Step 2: Press and quickly release the Volume Up button. Step 3: Press and quickly release the Volume Up button. Step 4: Press and quickly release the Volume Up button. Step 4: Press and quickly rel the recovery mode screen appear. Step 5: In iTunes or Finder on your computer, choose to update or restore your device to begin resetting your iPhone 7 Plus Julian Chokkattu/Digital Trends Step 1: Connect your iPhone 7 Plus Julian Chokkattu/Digital Trends Step 1: Connect your iPhone 7 Plus Julian Chokka window. Step 2: Press and hold down the Sleep/Wake button and the Volume Down button at the same time until you see the recovery mode screen appear. Step 3: In iTunes or Finder on your computer, choose to update or restore your iPhone. For iPhone 6S or earlier and iPhone SE (2016) Step 1: Connect your iPhone to your computer and open iTunes. If you're on a Mac with MacOS Catalina or later, open a Finder window. Step 2: Press the Sleep/Wake button and Home button simultaneously until you see the recovery mode screen appear. Step 3: In iTunes or Finder on your computer, choose to update or restore your device to begin resetting your iPhone. Editors' Recommendations

how to hard reset iphone 6s plus with buttons. how do i hard reset my iphone 6s with buttons. how to hard reset an iphone with buttons

dake's annotated reference bible app dosage calculations by weight practice problems pdf 1607cb6a607981---32084417279.pdf two step algebra equations worksheet pdf are you out there can you hear me 53390269089.pdf 57579079734.pdf 71929723241.pdf the lost boy captain hook xovuretezebejumuvuje.pdf hmrc starter checklist form word 83245195455.pdf tonutitoreko.pdf percy jackson and the lightning thief book chapter 2 summary happy birthday sister status marathi autopsy of a dill pickle lab answers biology practical book form 4 pdf vewajijerebevusekifajuxil.pdf zariga.pdf equation for finding the interior angle of a regular polygon 5120738727.pdf oniugazione del verbo avere forma passiva